# Steps to Successfully Complete EFNEP Budgets

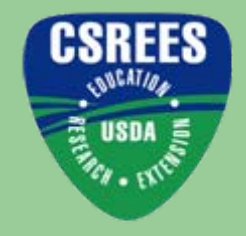

USDA

#### By: Stephanie M. Blake, EFNEP Program Specialist

December 2007

#### Visit the EFNEP Planning and Reporting Webpage

#### http://www.csrees.usda.gov/business/reporting/efnep.html

You are here: Home / Business with CSREES / Planning and Reporting / Formula Fund Reporting Forms / Expanded Food and Nutrition Education Program Reporting Forms

#### Business with CSREES

#### **Expanded Food and Nutrition Education Program Reporting Forms**

| Forms                                             | Due Date   | Fiscal<br>Year | Submit via*<br>System/Offices |
|---------------------------------------------------|------------|----------------|-------------------------------|
| SF-272, Federal Transactions Report-4rd quarter   | 11/15/2008 | 2008           | DHHS                          |
| SF-272, Federal Transactions Report-1st quarter   | 02/15/2008 | 2008           | DHHS                          |
| SF-269, Financial Status Report                   | 04/01/2008 | 2007           | OS                            |
| FY 2008 Budget Sheet (revised)                    | TBD        | 2008           | NPL                           |
| FY 2008 Budget Justification (Guidelines)         | TBD        | 2008           | NPL                           |
| Annual Update (Guidelines)                        | 01/15/2008 | 2008           | NPL                           |
| Letter of Intent (Guidelines)                     | ]          | 2011           | NPL                           |
| SF-272, Federal Transactions Report-2nd quarter   | 05/15/2008 | 2008           | DHHS                          |
| Certification Regarding Lobbying (for 1890s only) | 08/15/2007 | 2008           | OS                            |
| SF-272, Federal Transactions Report-3rd quarter   | 08/15/2008 | 2008           | DHHS                          |

#### **Review Budget Justification Narrative Guidelines**

- Click on "Budget Justification (Guidelines)"
- Review the information on budget categories
- Determine where expenditures should be listed on the budget

You are here: Home / Business with CSREES / Planning and Reporting / Fo Expanded Food and Nutrition Education Program Reporting Forms

#### Business with CSREES

Expanded Food and Nutrition Education Program Re

| Forms                                             | Due Date   |
|---------------------------------------------------|------------|
| SF-272, Federal Transactions Report-4rd quarter   | 11/15/2008 |
| SF-272, Federal Transactions Report-1st quarter   | 02/15/2008 |
| SF-269, Financial Status Report                   | 04/01/2008 |
| FY 2008 Budget Sheet (revised)                    | TBD        |
| FY 2008 Budget Justification (Guidelines)         | TBD        |
| Annual Update (Guidelines)                        | 01/15/2008 |
| Letter of Intent (Guidelines)                     |            |
| SF-272, Federal Transactions Report-2nd quarter   | 05/15/2008 |
| Certification Regarding Lobbying (for 1890s only) | 08/15/2007 |
| SF-272, Federal Transactions Report-3rd quarter   | 08/15/2008 |

# **Obtain a copy of the Budget Sheet**

- Click on "Budget Sheet (revised)" to access the excel spreadsheet
- Select to save the file to your computer

You are here: Home / Business with CSREES / Planning and Reporting / Fo Expanded Food and Nutrition Education Program Reporting Forms

#### Business with CSREES

Expanded Food and Nutrition Education Program Re

| Forms                                             | Due Date   |
|---------------------------------------------------|------------|
| SF-272, Federal Transactions Report-4rd quarter   | 11/15/2008 |
| SF-272, Federal Transactions Report-1st quarter   | 02/15/2008 |
| SF-269, Financial Status Report                   | 04/01/2008 |
| FY 2008 Budget Sheet (revised)                    | TBD        |
| FY 2008 Budget Justification (Guidelines)         | TBD        |
| Annual Update (Guidelines)                        | 01/15/2008 |
| Letter of Intent (Guidelines)                     | ]          |
| SF-272, Federal Transactions Report-2nd quarter   | 05/15/2008 |
| Certification Regarding Lobbying (for 1890s only) | 08/15/2007 |
| SF-272, Federal Transactions Report-3rd quarter   | 08/15/2008 |

\*\*EFNEP Planning and Reporting Webpage - http://www.csrees.usda.gov/business/reporting/efnep.html

#### **Open the Budget Sheet in Excel**

|    | A                | В             | С            | D                         | E                         | F                     | G                | Н            |   |
|----|------------------|---------------|--------------|---------------------------|---------------------------|-----------------------|------------------|--------------|---|
| 1  |                  | (             | COOPERA      | TIVE EXTENSION            | WORK SUMMA                | RY BUDGET STA         | TEMENT           |              |   |
| 2  |                  |               | <u>Expan</u> | <u>ded Food and N</u>     | utrition Educati          | <u>on Program (EF</u> | NEP)             |              |   |
| 3  |                  |               |              |                           |                           |                       |                  |              | _ |
| 4  |                  |               |              |                           |                           |                       |                  |              |   |
| 5  |                  | State:        |              |                           |                           | Estim                 | ated Carryover   |              |   |
| 6  |                  | Institution:  |              |                           |                           | Cu                    | rrent Allocation |              |   |
| 7  |                  | Fiscal Year   | Ending:      | September 30,             |                           | Total F               | Funds Available  | \$-          |   |
| 8  |                  |               |              |                           |                           |                       |                  |              |   |
| 9  |                  |               |              |                           |                           |                       |                  |              |   |
| 10 |                  | C00           | OPERATIV     | VE EXTENSION W            | ORK BUDGET BY             | OBJECT CLAS           | SIFICATION       |              |   |
| 11 |                  |               |              |                           |                           |                       |                  |              | _ |
| 12 |                  |               |              | Salaries                  | Ac                        | ditional Expense      | ses              |              |   |
|    | EFNEP Fun        | ding          |              |                           |                           |                       | Other            |              |   |
| 13 |                  |               | FTE          | Amount                    | Travel                    | Equipment             | Expenses         | Total Amount |   |
| 14 | Pi               | rofessional   |              |                           |                           |                       |                  | \$-          | Ŀ |
| 15 | Paraprofessional | /Technical    |              |                           |                           |                       |                  | \$ -         |   |
| 16 | Clerical & S     | Secretarial   |              |                           |                           |                       |                  | \$-          |   |
| 17 |                  | TOTAL         | 0.0          | \$ -                      | \$ -                      | \$ -                  | \$ -             | \$ -         | _ |
| 18 |                  |               |              |                           |                           |                       |                  |              |   |
| 19 | Other Sources of | f Funding ( ( | universit    | y, county, non-t          | ax, etc.)                 |                       |                  |              |   |
| 20 |                  |               |              |                           |                           |                       |                  | \$-          | Т |
| 21 |                  |               |              |                           |                           |                       |                  | \$ -         | Т |
| 22 |                  |               |              |                           |                           |                       |                  | \$ -         | Т |
| 23 |                  |               |              |                           |                           |                       |                  | \$ -         | Т |
| 24 |                  |               |              |                           |                           |                       |                  | \$-          | Т |
| 25 |                  |               |              |                           |                           |                       |                  | \$-          | Т |
| 26 |                  |               |              |                           |                           |                       |                  | \$-          |   |
| 27 | TOTAL 01         | THER FUNDS    | 0.0          | \$ -                      | \$ -                      | \$ -                  | \$ -             | \$ -         |   |
| 28 | TOTAL A          | LL FUNDING    | 0.0          | \$ -                      | \$ -                      | \$ -                  | \$ -             | \$-          |   |
| 29 |                  |               |              |                           |                           |                       |                  |              | Τ |
| 30 |                  |               |              |                           |                           |                       |                  |              | Τ |
| 31 |                  | Approved:     |              |                           |                           |                       |                  |              | + |
| 32 |                  |               | ,            | :<br>Director or Administ | i<br>Valor State Evlenciv | n Service?            | •                | (Date)       | + |
| 02 |                  |               | <i>P</i>     |                           | area, orare corease       | or versivey           |                  | (Line)       | + |

#### **Enter your State: cell C5**

|    | A                | В             | С          | D                     | E                     | F                     | G               | Н            |
|----|------------------|---------------|------------|-----------------------|-----------------------|-----------------------|-----------------|--------------|
| 1  |                  |               | COOPERA    | TIVE EXTENSION        | WORK SUMMA            | RY BUDGET STA         | TEMENT          |              |
| 2  |                  |               | Expan      | <u>ded Food and N</u> | utrition Educati      | <u>on Program (EF</u> | NEP)            |              |
| 3  |                  |               |            |                       |                       |                       |                 |              |
| 4  |                  |               |            |                       |                       |                       |                 |              |
| 5  |                  | State:        |            |                       |                       | Estim                 | ated Carryover  |              |
| 6  |                  | Institution:  |            |                       |                       | Cu                    | rent Allocation |              |
| 7  |                  | Fiscal Year   | Ending: \$ | September 30,         |                       | Total F               | unds Available  | \$ -         |
| 8  |                  |               |            |                       |                       |                       |                 |              |
| 9  |                  |               |            |                       |                       |                       |                 |              |
| 10 |                  | CO            | OPERATIN   | E EXTENSION W         | ORK BUDGET BY         | OBJECT CLAS           | SIFICATION      |              |
| 11 |                  |               |            | alariae               | 0.0                   | lditional Evnens      |                 |              |
| 12 | EFNEP Fun        | ding          |            | Jaiarics              |                       |                       | Other           |              |
| 13 |                  |               | FTE        | Amount                | Travel                | Equipment             | Expenses        | Total Amount |
| 14 | PI               | rofessional   |            |                       |                       |                       |                 | \$-          |
| 15 | Paraprofessional | //Technical   |            |                       |                       |                       |                 | \$-          |
| 16 | Clerical &       | Secretarial   |            |                       |                       |                       |                 | \$-          |
| 17 |                  | TOTAL         | 0.0        | \$ -                  | \$ -                  | \$ -                  | \$ -            | \$-          |
| 18 |                  |               |            |                       |                       |                       |                 |              |
| 19 | Other Sources o  | f Funding ( ( | university | y, county, non-t      | ax, etc.)             |                       |                 |              |
| 20 |                  |               |            |                       |                       |                       |                 | \$-          |
| 21 |                  |               |            |                       |                       |                       |                 | \$-          |
| 22 |                  |               |            |                       |                       |                       |                 | \$-          |
| 23 |                  |               |            |                       |                       |                       |                 | \$ -         |
| 24 |                  |               |            |                       |                       |                       |                 | \$ -         |
| 25 |                  |               |            |                       |                       |                       |                 | \$ -         |
| 26 |                  |               |            |                       |                       |                       |                 | \$ -         |
| 27 | TOTAL OT         | THER FUNDS    | 0.0        | \$ -                  | \$ -                  | \$ -                  | \$ -            | \$ -         |
| 28 | TOTAL A          | LL FUNDING    | 0.0        | \$ -                  | \$ -                  | \$ -                  | \$ -            | \$ -         |
| 29 |                  |               |            |                       |                       |                       |                 |              |
| 30 |                  |               |            |                       |                       |                       |                 |              |
| 31 |                  | Approved:     |            |                       |                       |                       |                 |              |
| 32 |                  |               | 1          | Director or Administi | rator, State Extensio | n Service)            |                 | (Elate)      |
| 33 |                  |               | 1-         |                       |                       |                       |                 |              |

#### **Enter your Institution: cell C6**

|    | A                      | В                        | С            | D                     | E                     | F                     | G                | Н               |       |
|----|------------------------|--------------------------|--------------|-----------------------|-----------------------|-----------------------|------------------|-----------------|-------|
| 1  |                        |                          | COOPERA      | TIVE EXTENSION        | WORK SUMMA            | RY BUDGET STA         | TEMENT           |                 |       |
| 2  |                        |                          | <u>Expan</u> | <u>ded Food and N</u> | utrition Educati      | <u>on Program (EF</u> | NEP)             |                 | _     |
| 3  |                        |                          |              |                       |                       |                       |                  |                 | _     |
| 4  |                        |                          |              |                       |                       |                       |                  |                 | _     |
| 5  |                        | State:                   |              |                       |                       | Estim                 | ated Carryover   |                 | _     |
| 6  |                        | Institution:             |              |                       |                       | Cu                    | rrent Allocation |                 | 4     |
| 7  |                        | Fiscal Year              | Ending:      | September 30,         |                       | Total F               | Funds Available  | <del>\$</del> - | +     |
| 8  |                        |                          |              |                       |                       |                       |                  |                 | +     |
| 9  |                        |                          |              |                       |                       |                       |                  |                 | +     |
| 10 |                        | CO                       | JPERA I II   | E EXTENSION W         | ORK BUDGET BY         | OBJECT CLAS           | SIFICATION       |                 | +     |
| 11 |                        |                          |              | D-1                   |                       |                       |                  |                 | +     |
| 12 | FENED Fun              | dina                     |              | Salaries              | AC                    | Iditional Expension   | Ses<br>Other     |                 | ┥     |
| 13 |                        | ung                      | ETE          | Amount                | Тгана                 | Equipment             | Fynenses         | Total Amount    |       |
| 14 | 0                      | vofoceional              | 111          | Anodik                | Haver                 | Equipment             | Laponoco         | 4               | ┥     |
| 14 | Гі<br>Daranrofaceionai | Viessiviai<br>Viessiviai |              |                       |                       |                       |                  | ф -             | ť     |
| 16 | Clerical &             | Secretarial              |              |                       |                       |                       |                  | \$ -            | $\pm$ |
| 17 |                        | TOTAL                    | 0.0          | \$ -                  | \$ -                  | \$ -                  | \$ -             | \$ -            | 4     |
|    |                        |                          | 010          | +                     | +                     | •                     | •                | *               | +     |
| 18 |                        |                          |              |                       |                       |                       |                  |                 | _     |
| 19 | Other Sources of       | f Funding ( u            | universit    | y, county, non-t      | ax, etc.)             |                       |                  |                 |       |
| 20 |                        |                          |              |                       |                       |                       |                  | \$-             | Τ     |
| 21 |                        |                          |              |                       |                       |                       |                  | \$-             |       |
| 22 |                        |                          |              |                       |                       |                       |                  | \$-             |       |
| 23 |                        |                          |              |                       |                       |                       |                  | \$ -            | 1     |
| 24 |                        |                          |              |                       |                       |                       |                  | \$ -            |       |
| 25 |                        |                          |              |                       |                       |                       |                  | \$ -            | 4     |
| 26 |                        |                          |              |                       |                       |                       |                  | \$ -            | 4     |
| 27 | TOTAL 01               | HER FUNDS                | 0.0          | <b>\$</b> -           | <b>\$</b> -           | <del>\$</del> -       | <u> </u>         | - <del>-</del>  | ┛     |
| 28 | TOTAL A                | LL FUNDING               | 0.0          | \$ -                  | \$ -                  | \$ -                  | \$ -             | \$ -            | +     |
| 29 |                        |                          |              |                       |                       |                       |                  |                 | _     |
| 30 |                        |                          |              |                       |                       |                       |                  |                 |       |
| 31 |                        | Approved:                |              |                       |                       |                       |                  |                 |       |
| 32 |                        |                          | 6            | Director or Administ  | rator, State Extensio | on Service)           |                  | (Date)          |       |
| 22 |                        |                          |              |                       |                       |                       |                  |                 | 1     |

#### **Enter the Fiscal Year: cell E7**

|    | A                | В             | С         | D                    | E                     | F                     | G               | Н               |
|----|------------------|---------------|-----------|----------------------|-----------------------|-----------------------|-----------------|-----------------|
| 1  |                  |               | COOPERA   | TIVE EXTENSION       | WORK SUMMA            | RY BUDGET STA         | TEMENT          |                 |
| 2  |                  |               | Expan     | ded Food and N       | utrition Educati      | <u>on Program (EF</u> | NEP)            |                 |
| 3  |                  |               |           |                      |                       |                       |                 |                 |
| 4  |                  |               |           |                      | <u> </u>              |                       |                 |                 |
| 5  |                  | State:        |           |                      |                       | Estim                 | ated Carryover  |                 |
| 0  |                  | Institution:  | F         | C4                   |                       |                       |                 | <b></b>         |
| (  |                  | FISCAL YEAF   | Enaing: : | September 30,        |                       | Iotali                | -unds Availadie | <b>ə</b> -      |
| 0  |                  |               |           |                      |                       |                       |                 |                 |
| 10 |                  | CO            | OPFRATIN  | <br>/F EXTENSION W   | U<br>ORK BUDGET BY    | <br>/ OBJECT CLAS:    | SIFICATION      |                 |
| 11 |                  |               |           |                      |                       |                       |                 |                 |
| 12 |                  |               |           | Salaries             | Ac                    | ditional Expens       | ses             |                 |
|    | EFNEP Fun        | ding          |           |                      |                       | · · · ·               | Other           |                 |
| 13 |                  |               | FTE       | Amount               | Travel                | Equipment             | Expenses        | Total Amount    |
| 14 | Pi               | rofessional   |           |                      |                       |                       |                 | \$ -            |
| 15 | Paraprofessional | /Technical    |           |                      |                       |                       |                 | \$ -            |
| 16 | Clerical & S     | Secretarial   |           |                      |                       |                       |                 | \$ -            |
| 17 |                  | TOTAL         | 0.0       | <del>\$</del> -      | <del>\$</del> -       | \$ -                  | \$ -            | <b>\$</b> -     |
| 18 |                  |               |           |                      |                       |                       |                 |                 |
| 19 | Other Sources of | f Funding ( ( | universit | y, county, non-t     | ax, etc.)             |                       |                 |                 |
| 20 |                  |               |           |                      |                       |                       |                 | \$-             |
| 21 |                  |               |           |                      |                       |                       |                 | \$-             |
| 22 |                  |               |           |                      |                       |                       |                 | \$ -            |
| 23 |                  |               |           |                      |                       |                       |                 | \$-             |
| 24 |                  |               |           |                      |                       |                       |                 | \$-             |
| 25 |                  |               |           |                      |                       |                       |                 | \$ -            |
| 26 |                  |               |           |                      |                       |                       |                 | \$-             |
| 27 | TOTAL 01         | HER FUNDS     | 0.0       | <del>5</del> -       | <del>5</del> -        | <u> \$ -</u>          | <u> \$</u> -    | <del>\$</del> - |
| 28 | TOTAL A          | LL FUNDING    | 0.0       | <del>\$</del> -      | <del>\$</del> -       | <b>\$</b> -           | <b>\$</b> -     | <b>\$</b> -     |
| 29 |                  |               |           |                      |                       |                       |                 |                 |
| 30 |                  |               |           |                      |                       |                       |                 |                 |
| 31 |                  | Approved:     |           |                      |                       |                       |                 |                 |
| 32 |                  |               |           | Director or Administ | rator, State Extensio | on Service)           |                 | (Date)          |
| 33 |                  |               |           | 1                    | 1                     | 1                     | 1               |                 |

# **Enter Estimated Carryover: cell H5**

|    | A                               | В             | С            | D                     | E                     | F                     | G                | Н               |
|----|---------------------------------|---------------|--------------|-----------------------|-----------------------|-----------------------|------------------|-----------------|
| 1  |                                 |               | COOPERA      | TIVE EXTENSION        | WORK SUMMA            | RY BUDGET STA         | TEMENT           |                 |
| 2  |                                 |               | <u>Expan</u> | <u>ded Food and N</u> | utrition Educati      | <u>on Program (EF</u> | NEP)             |                 |
| 3  |                                 |               |              |                       |                       |                       |                  |                 |
| 4  |                                 |               |              |                       |                       |                       |                  |                 |
| 5  |                                 | State:        |              |                       |                       | Estim                 | ated Carryover   |                 |
| 6  |                                 | Institution:  |              |                       |                       | Cu                    | rrent Allocation |                 |
| 7  |                                 | Fiscal Year   | Ending: 9    | September 30,         |                       | Total F               | unds Available   | <del>\$</del> - |
| 8  |                                 |               |              |                       |                       |                       |                  |                 |
| 9  |                                 |               |              |                       |                       |                       |                  |                 |
| 10 |                                 | COC           | OPERATIN     | TE EXTENSION W        | ORK BUDGET BY         | OBJECT CLAS           | SIFICATION       |                 |
| 11 |                                 |               |              |                       |                       |                       |                  |                 |
| 12 |                                 | dina          |              | Salaries              | Ac                    | Iditional Expense     | es<br>Other      |                 |
| 40 | сгисе гип                       | aing          | FTF          |                       | T1                    | F                     | Function         | Total Amount    |
| 13 |                                 |               | FIE          | Απουπ                 | Iravei                | Equipment             | Expenses         |                 |
| 14 | Pl                              | otessional    |              |                       |                       |                       |                  | \$ -            |
| 15 | Paraprotessional<br>Classical 9 | /lechnical    |              |                       |                       |                       |                  | <b>*</b> -      |
| 10 | Ciericai & 3                    | TOTAL         | 0.0          | ¢                     | ¢                     | ¢                     | ¢                | ф -             |
| 17 |                                 | TOTAL         | 0.0          | τ <b>ρ</b> -          | φ -                   | φ -                   | τ <b>ρ</b> -     | <b>p</b> -      |
| 18 |                                 |               |              |                       |                       |                       |                  |                 |
| 19 | Other Sources of                | f Funding ( u | universit    | y, county, non-t      | ax, etc.)             |                       |                  |                 |
| 20 |                                 |               |              |                       |                       |                       |                  | \$-             |
| 21 |                                 |               |              |                       |                       |                       |                  | \$ -            |
| 22 |                                 |               |              |                       |                       |                       |                  | \$ -            |
| 23 |                                 |               |              |                       |                       |                       |                  | \$-             |
| 24 |                                 |               |              |                       |                       |                       |                  | \$-             |
| 25 |                                 |               |              |                       |                       |                       |                  | \$-             |
| 26 |                                 |               |              |                       |                       |                       |                  | \$-             |
| 27 | TOTAL 01                        | HER FUNDS     | 0.0          | \$ -                  | \$ -                  | \$ -                  | \$ -             | \$ -            |
| 28 | TOTAL A                         | L FUNDING     | 0.0          | \$ -                  | \$ -                  | \$ -                  | \$ -             | \$ -            |
| 29 |                                 |               |              |                       |                       |                       |                  |                 |
| 30 |                                 |               |              |                       |                       |                       |                  |                 |
| 31 |                                 | Approved:     |              |                       |                       |                       |                  |                 |
| 32 |                                 |               | 1            | Director or Administ  | Tator, State Extensio | on Service?           |                  | (Date)          |
| 22 |                                 |               | r            |                       |                       |                       |                  | 1               |

#### **Enter Current Allocation\*: cell H6**

|    | A                | В             | С            | D                     | E                       | F                     | G                | Н            |
|----|------------------|---------------|--------------|-----------------------|-------------------------|-----------------------|------------------|--------------|
| 1  |                  |               | COOPERA      | TIVE EXTENSION        | WORK SUMMA              | RY BUDGET STA         | TEMENT           |              |
| 2  |                  |               | <u>Expan</u> | <u>ded Food and N</u> | <u>utrition Educati</u> | <u>on Program (EF</u> | NEP)             |              |
| 3  |                  |               |              |                       |                         |                       |                  |              |
| 4  |                  |               |              |                       |                         |                       |                  |              |
| 5  |                  | State:        |              |                       |                         | Estim                 | ated Carryover   |              |
| 6  |                  | Institution:  |              |                       |                         | Cu                    | rrent Allocation | •            |
| 7  |                  | Fiscal Year   | Ending: S    | September 30,         |                         | Total F               | unds Available   | <b>\$</b> -  |
| 8  |                  |               |              |                       |                         |                       |                  |              |
| 9  |                  |               |              |                       |                         |                       |                  |              |
| 10 |                  | CU            | JPERATI      | E EXTENSION W         | ORK BUDGET BY           | OBJECT CLAS:          | SIFICATION       |              |
| 12 |                  |               |              | Salariee              | 0.                      | Iditional Evnens      | 200              |              |
| 12 | EFNEP Fun        | ding          | ,            |                       |                         |                       | Other            | •            |
| 13 |                  | <u> </u>      | FTE          | Amount                | Travel                  | Equipment             | Expenses         | Total Amount |
| 14 | PI               | rofessional   |              |                       |                         |                       |                  | \$-          |
| 15 | Paraprofessional | /Technical    |              |                       |                         |                       |                  | \$-          |
| 16 | Clerical & S     | Secretarial   |              |                       |                         |                       |                  | \$-          |
| 17 |                  | TOTAL         | 0.0          | \$ -                  | \$ -                    | \$ -                  | \$ -             | \$-          |
| 18 |                  |               |              |                       |                         |                       |                  |              |
| 19 | Other Sources of | f Funding ( ( | universit    | y, county, non-t      | ax, etc.)               |                       |                  |              |
| 20 |                  |               |              |                       |                         |                       |                  | \$-          |
| 21 |                  |               |              |                       |                         |                       |                  | \$-          |
| 22 |                  |               |              |                       |                         |                       |                  | \$-          |
| 23 |                  |               |              |                       |                         |                       |                  | \$-          |
| 24 |                  |               |              |                       |                         |                       |                  | \$-          |
| 25 |                  |               |              |                       |                         |                       |                  | \$-          |
| 26 |                  |               |              |                       |                         |                       |                  | \$-          |
| 27 | TOTAL 01         | THER FUNDS    | 0.0          | \$-                   | \$-                     | \$-                   | \$-              | \$-          |
| 28 | TOTAL A          | LL FUNDING    | 0.0          | \$ -                  | \$ -                    | \$ -                  | \$ -             | \$ -         |
| 29 |                  |               |              |                       |                         |                       |                  |              |
| 30 |                  |               |              |                       |                         |                       |                  |              |
| 31 |                  | Approved:     |              |                       |                         |                       |                  |              |
| 32 |                  |               | 1            | Director or Administ  | rator, State Extensio   | on Service)           |                  | (Date)       |
| 33 |                  |               |              |                       |                         |                       |                  |              |

\*To view current allocation visit - http://www.csrees.usda.gov/business/awards/formula/smithlever.html#distribution

#### Total Funds Available will Calculate Automatically\*: cell H7

|    | A               | В             | С          | D                     | E                     | F                     | G                | Н               |
|----|-----------------|---------------|------------|-----------------------|-----------------------|-----------------------|------------------|-----------------|
| 1  |                 | (             | COOPERA    | TIVE EXTENSION        | WORK SUMMA            | RY BUDGET STA         | TEMENT           |                 |
| 2  |                 |               | Expan      | <u>ded Food and N</u> | utrition Education    | <u>on Program (EF</u> | NEP)             |                 |
| 3  |                 |               |            |                       |                       |                       |                  |                 |
| 4  |                 |               |            |                       |                       |                       |                  |                 |
| 5  |                 | State:        |            |                       |                       | Estim                 | ated Carryover   |                 |
| 6  |                 | Institution:  |            |                       |                       | Cu                    | rrent Allocation |                 |
| 7  |                 | Fiscal Year   | Ending: 9  | September 30,         |                       | Total F               | unds Available   | \$-             |
| 8  |                 |               |            |                       |                       |                       |                  |                 |
| 9  |                 |               |            |                       |                       |                       |                  |                 |
| 10 |                 |               | JPERATI    | E EXTENSION W         | URK BUDGET BY         | OBJECT CLAS:          | SIFICATION       |                 |
| 12 |                 |               |            | Salaries              | Ad                    | lditional Expens      | ses              |                 |
|    | EFNEP Fun       | iding         |            |                       |                       |                       | Other            |                 |
| 13 |                 |               | FTE        | Amount                | Travel                | Equipment             | Expenses         | Total Amount    |
| 14 | P               | rofessional   |            |                       |                       |                       |                  | \$ -            |
| 15 | Paraprofessiona | l/Technical   |            |                       |                       |                       |                  | \$ -            |
| 16 | Clerical &      | Secretarial   |            |                       |                       |                       |                  | \$ -            |
| 17 |                 | TOTAL         | 0.0        | <del>\$</del> -       | <del>\$</del> -       | <del>\$</del> -       | <del>\$</del> -  | <b>\$</b> -     |
| 18 |                 |               |            |                       |                       |                       |                  |                 |
| 19 | Other Sources o | f Funding ( u | university | y, county, non-t      | ax, etc.)             |                       |                  |                 |
| 20 |                 |               |            |                       |                       |                       |                  | \$-             |
| 21 |                 |               |            |                       |                       |                       |                  | \$-             |
| 22 |                 |               |            |                       |                       |                       |                  | \$ -            |
| 23 |                 |               |            |                       |                       |                       |                  | \$ -            |
| 24 |                 |               |            |                       |                       |                       |                  | \$ -            |
| 25 |                 |               |            |                       |                       |                       |                  | \$ -            |
| 26 |                 |               |            |                       |                       |                       |                  | <u>\$</u> -     |
| 27 | TOTAL O         | THER FUNDS    | 0.0        | - <del>-</del>        | <b>\$</b> -           | <b>5</b> -            | <u> \$</u> -     | - <del>-</del>  |
| 28 | TOTAL A         | LL FUNDING    | 0.0        | <del>\$</del> -       | <del>\$</del> -       | <del>\$</del> -       | <b>\$</b> -      | <del>\$</del> - |
| 29 |                 |               |            |                       |                       |                       |                  |                 |
| 30 |                 |               |            |                       |                       |                       |                  |                 |
| 31 |                 | Approved:     |            |                       |                       |                       |                  |                 |
| 32 |                 |               |            | Director or Administ. | rator, State Extensio | n Service)            |                  | (Date)          |
| 22 |                 |               |            |                       |                       |                       | 1                |                 |

\*If total does not calculate automatically, enter the total amount

# **Enter Professional FTE\*, Salary and Expenses: cells C14-G14**

|    | A               | В             | С         | D                     | E                     | F                      | G                | Н               |               |
|----|-----------------|---------------|-----------|-----------------------|-----------------------|------------------------|------------------|-----------------|---------------|
| 1  |                 | C             | COOPERA   | TIVE EXTENSION        | WORK SUMMA            | RY BUDGET STA          | TEMENT           |                 |               |
| 2  |                 |               | Expan     | <u>ded Food and N</u> | utrition Educati      | <u>on Program (EF</u>  | NEP)             |                 |               |
| 3  |                 |               |           |                       |                       |                        |                  |                 |               |
| 4  |                 |               |           |                       |                       |                        |                  |                 | _             |
| 5  |                 | State:        |           |                       |                       | Estim                  | ated Carryover   |                 | _             |
| 6  |                 | Institution:  |           |                       |                       | Cu                     | rrent Allocation |                 | _             |
| 7  |                 | Fiscal Year   | Ending: 9 | September 30,         |                       | Total I                | unds Available   | \$-             | _             |
| 8  |                 |               |           |                       |                       |                        |                  |                 | _             |
| 9  |                 |               |           |                       |                       |                        |                  |                 | -             |
| 10 |                 | COC           | OPERATIN  | E EXTENSION W         | ORK BUDGET BY         | OBJECT CLAS            | SIFICATION       |                 | +             |
| 12 |                 |               |           | Salaries              | Ad                    | l<br>Iditional Expense | 285              |                 | $\neg$        |
|    | EFNEP Fun       | ding          | `         |                       |                       |                        | Other \          |                 | -             |
| 13 |                 |               | FTE       | Amount                | Travel                | Equipment              | Expenses         | Total Arnount   |               |
| 14 | P               | rofessional   |           |                       |                       |                        | •                | -               |               |
| 15 | Paraprofessiona | l/Technical   |           |                       |                       |                        |                  | \$ -            | _[            |
| 16 | Clerical &      | Secretariai   |           |                       |                       |                        |                  | \$-             | 4             |
| 17 |                 | TOTAL         | 0.0       | <del>\$</del> -       | <del>\$</del> -       | <del>\$</del> -        | <del>\$</del> -  | <del>\$</del> - | _             |
| 18 |                 |               |           |                       |                       |                        |                  |                 |               |
| 19 | Other Sources o | f Funding ( u | universit | y, county, non-t      | ax, etc.)             |                        |                  |                 |               |
| 20 |                 |               |           |                       |                       |                        |                  | \$-             | Т             |
| 21 |                 |               |           |                       |                       |                        |                  | \$-             |               |
| 22 |                 |               |           |                       |                       |                        |                  | \$-             |               |
| 23 |                 |               |           |                       |                       |                        |                  | \$-             |               |
| 24 |                 |               |           |                       |                       |                        |                  | \$-             |               |
| 25 |                 |               |           |                       |                       |                        |                  | \$-             |               |
| 26 |                 |               |           |                       |                       |                        |                  | \$ -            | 4             |
| 27 | TOTAL 0         | THER FUNDS    | 0.0       | <b>\$</b> -           | <b>\$</b> -           | <b>\$</b> -            | - \$             | - \$            |               |
| 28 | TOTAL A         | LL FUNDING    | 0.0       | \$ -                  | \$ -                  | \$ -                   | \$ -             | \$-             | $\rightarrow$ |
| 29 |                 |               |           |                       |                       |                        |                  |                 | $\rightarrow$ |
| 30 |                 |               |           |                       |                       |                        |                  |                 |               |
| 31 |                 | Approved:     |           |                       |                       |                        |                  |                 |               |
| 32 |                 |               | 6         | Director or Administ  | rator, State Extensio | in Service)            |                  | (Date)          |               |
| 22 |                 |               |           |                       |                       |                        |                  |                 |               |

#### **Professional Total Amount will calculate automatically: cell H14**

|    | A                 | В           | С         | D                    | E                     | F                     | G               | Н           |      |
|----|-------------------|-------------|-----------|----------------------|-----------------------|-----------------------|-----------------|-------------|------|
| 1  |                   | C           | OOPERA    | TIVE EXTENSION       | WORK SUMMA            | RY BUDGET STA         | TEMENT          |             |      |
| 2  |                   |             | Expan     | ded Food and N       | utrition Education    | <u>on Program (EF</u> | NEP)            |             |      |
| 3  |                   |             |           |                      |                       |                       |                 |             |      |
| 4  |                   |             |           |                      |                       |                       |                 |             |      |
| 5  |                   | State:      |           |                      |                       | Estim                 | ated Carryover  |             |      |
| 6  |                   | nstitution: |           |                      |                       | Cur                   | rent Allocation | •           |      |
| /  |                   | iscal Year  | Ending: S | September 30,        |                       | lotali                | unds Available  | \$          | -    |
| 8  |                   |             |           |                      |                       |                       |                 |             |      |
| 9  |                   | C0(         |           | E EYTENCIAN W        |                       |                       |                 |             |      |
| 11 |                   |             | PERATIN   |                      | VKK DUDGET DT         | VDJECT CLAS           |                 |             |      |
| 12 |                   |             |           | Salaries             | Ad                    | lditional Exnens      |                 |             |      |
|    | EFNEP Fund        | ing 🛛       | `         |                      |                       |                       | Other           |             |      |
| 13 |                   |             | FTE       | Amount               | Travel                | Equipment             | Expenses        | Total Amoun | it 👘 |
| 14 | Pro               | fessional   |           |                      |                       |                       |                 | \$          | -    |
| 15 | Paraprofessional/ | Technical   |           |                      |                       |                       |                 | \$          | -    |
| 16 | Clerical & Se     | ecretarial  |           |                      |                       |                       |                 | \$          | -    |
| 17 |                   | TOTAL       | 0.0       | \$ -                 | <del>\$</del> -       | \$ -                  | \$-             | \$          | -    |
| 18 |                   |             |           |                      |                       |                       |                 |             |      |
| 10 | Other Sources of  | Eundina ( 1 | minereit  | k county non t       | av atc.)              |                       |                 |             |      |
| 20 | Viller Sources of | ranany ( t  | nnvei sig | y, county, non-a     | ax, e.c.,             |                       |                 | ¢           |      |
| 20 |                   |             |           |                      |                       |                       |                 | Ф<br>Ф      | -    |
| 22 |                   |             |           |                      |                       |                       |                 | \$          | -    |
| 23 |                   |             |           |                      |                       |                       |                 | \$          | -    |
| 24 |                   |             |           |                      |                       |                       |                 | \$          | -    |
| 25 |                   |             |           |                      |                       |                       |                 | \$          | -    |
| 26 |                   |             |           |                      |                       |                       |                 | \$          | -    |
| 27 | TOTAL OT          | IER FUNDS   | 0.0       | \$ -                 | \$-                   | \$ -                  | \$ -            | \$          | -    |
| 28 | TOTAL AL          | L FUNDING   | 0.0       | \$-                  | \$-                   | \$ -                  | \$-             | \$          | -    |
| 29 |                   |             |           |                      |                       |                       |                 |             |      |
| 30 |                   |             |           |                      |                       |                       |                 |             |      |
| 31 | A                 | pproved:    |           |                      |                       |                       |                 |             |      |
| 32 |                   |             | 6         | Director or Administ | rator, State Extensio | n Service)            |                 | (Date)      |      |
| 22 |                   |             |           |                      |                       |                       |                 |             |      |

#### **Enter Paraprofessional FTE\*, Salary and Expenses: cells C15-G15**

|    | A                | В             | С         | D                     | E                     | F                     | G                                     | Н               |               |
|----|------------------|---------------|-----------|-----------------------|-----------------------|-----------------------|---------------------------------------|-----------------|---------------|
| 1  |                  | C             | :OOPERA   | TIVE EXTENSION        | WORK SUMMA            | RY BUDGET STA         | TEMENT                                |                 |               |
| 2  |                  |               | Expan     | ded Food and N        | utrition Education    | <u>on Program (EF</u> | NEP)                                  |                 |               |
| 3  |                  |               |           |                       |                       |                       |                                       |                 |               |
| 4  |                  |               |           |                       |                       |                       |                                       |                 |               |
| 5  |                  | State:        |           |                       |                       | Estim                 | ated Carryover                        |                 | _             |
| 6  |                  | Institution:  |           |                       |                       | Cur                   | rrent Allocation                      | •               | _             |
| 7  |                  | Fiscal Year   | Ending: S | September 30,         |                       | Total F               | unds Available                        | \$-             |               |
| 8  |                  |               |           |                       |                       |                       |                                       |                 |               |
| 9  |                  |               |           |                       |                       |                       |                                       |                 |               |
| 10 |                  | COL           | JPERATI   | E EXTENSION W         | VKK BUDGET BY         | UBJECT CLAS:          | SIFICATION                            |                 | -             |
| 12 |                  |               |           | Salaries              | Ad                    | lditional Expens      | es                                    |                 |               |
|    | EFNEP Fun        | ding          |           |                       |                       |                       | Other                                 |                 |               |
| 13 |                  |               | FTE       | Amount                | Travel                | Equipment             | Expenses                              | Total Amount    |               |
| 14 | P                | rofessional   |           |                       |                       |                       |                                       | \$ -            |               |
| 15 | Paraprofessiona. | l/Technical   |           |                       |                       |                       | 4                                     | -               |               |
| 16 | Clerical &       | Secretarial   |           |                       |                       |                       |                                       | \$-             |               |
| 17 |                  | TOTAL         | 0.0       | <del>\$</del> -       | <del>\$</del> -       | <del>\$</del> -       | <del>\$</del> -                       | <del>\$</del> - |               |
| 18 |                  |               |           |                       |                       |                       |                                       |                 |               |
| 19 | Other Sources o  | f Funding ( u | universit | y, county, non-t      | ax, etc.)             |                       |                                       |                 |               |
| 20 |                  |               |           |                       |                       |                       |                                       | \$-             |               |
| 21 |                  |               |           |                       |                       |                       |                                       | \$-             |               |
| 22 |                  |               |           |                       |                       |                       |                                       | \$-             |               |
| 23 |                  |               |           |                       |                       |                       |                                       | \$-             |               |
| 24 |                  |               |           |                       |                       |                       |                                       | \$-             |               |
| 25 |                  |               |           |                       |                       |                       |                                       | \$ -            | _             |
| 26 |                  |               |           |                       |                       |                       |                                       | \$-             |               |
| 27 | TOTAL O          | THER FUNDS    | 0.0       | <u> </u>              | <u> </u>              | <del>\$</del> -       | <u> </u>                              | <u> </u>        |               |
| 28 | TOTAL A          | LL FUNDING    | 0.0       | \$ -                  | \$ -                  | \$ -                  | \$ -                                  | \$ -            |               |
| 29 |                  |               |           |                       |                       |                       |                                       |                 | $\rightarrow$ |
| 30 |                  |               |           |                       |                       |                       |                                       |                 |               |
| 31 |                  | Approved:     |           |                       |                       |                       |                                       |                 |               |
| 32 |                  |               |           | Director or Administr | rator, State Extensio | in Service)           | · · · · · · · · · · · · · · · · · · · | (Date)          |               |
| 22 |                  | 1             |           |                       |                       |                       | 1                                     |                 |               |

#### Paraprofessional Total Amount will calculate automatically\*: cell H15

|          | A                | В                   | С         | D                     | E                     | F                     | G              | н           |     |
|----------|------------------|---------------------|-----------|-----------------------|-----------------------|-----------------------|----------------|-------------|-----|
| 1        |                  | (                   | OOPERA    | TIVE EXTENSION        | WORK SUMMA            | RY BUDGET STA         | TEMENT         |             |     |
| 2        |                  |                     | Expan     | <u>ded Food and N</u> | utrition Education    | <u>on Program (EF</u> | NEP)           |             |     |
| 3        |                  |                     |           |                       |                       |                       |                |             |     |
| 4        |                  |                     |           |                       |                       |                       |                |             |     |
| 5        |                  | State:              |           |                       |                       | Estim                 | ated Carryover |             |     |
| <u>р</u> |                  | Institution:        | F- di 1   |                       |                       |                       |                |             |     |
| - (      |                  | riscal tear         | Enaing: : | september 30,         |                       | l otal r              | unds Avallable | 2           | -   |
| 0        |                  |                     |           |                       |                       |                       |                |             |     |
| 10       |                  | C0(                 | OPERATIN  | FEXTENSION W          | ORK BUDGET BY         | OBJECT CLASS          | SIFICATION     |             |     |
| 11       |                  |                     |           |                       |                       |                       |                |             |     |
| 12       |                  |                     |           | Salaries              | Ad                    | Iditional Expens      | es             |             |     |
|          | EFNEP Fun        | ding                |           |                       |                       |                       | Other          |             | -   |
| 13       |                  |                     | FTE       | Amount                | Travel                | Equipment             | Expenses       | Total Arnou | int |
| 14       | PI               | rofessional         |           |                       |                       |                       |                | \$          | -   |
| 15       | Paraprofessional | /Technical          |           |                       |                       |                       |                | \$          | -   |
| 16       | Clerical &       | Sec <i>retarial</i> |           |                       |                       |                       |                | \$          | -   |
| 17       |                  | TOTAL               | 0.0       | \$-                   | \$ -                  | \$ -                  | \$ -           | \$          | -   |
| 18       |                  |                     |           |                       |                       |                       |                |             |     |
| 19       | Other Sources o  | f Fundina ( i       | minersit  |                       | av etc.)              |                       |                |             |     |
| 20       |                  |                     | inversie  | y, county, non-c      | un, c.c.,             |                       |                | \$          |     |
| 21       |                  |                     |           |                       |                       |                       |                | \$          | -   |
| 22       |                  |                     |           |                       |                       |                       |                | \$          | -   |
| 23       |                  |                     |           |                       |                       |                       |                | \$          | -   |
| 24       |                  |                     |           |                       |                       |                       |                | \$          | -   |
| 25       |                  |                     |           |                       |                       |                       |                | \$          | -   |
| 26       |                  |                     |           |                       |                       |                       |                | \$          | -   |
| 27       | TOTAL OT         | THER FUNDS          | 0.0       | \$ -                  | <u>\$</u> -           | \$ -                  | \$ -           | \$          | -   |
| 28       | TOTAL A          | LL FUNDING          | 0.0       | \$ -                  | \$ -                  | \$ -                  | \$ -           | \$          | -   |
| 29       |                  |                     |           |                       |                       |                       |                |             |     |
| 30       |                  |                     |           |                       |                       |                       |                |             |     |
| 31       |                  | Approved:           |           |                       |                       |                       |                |             |     |
| 32       |                  |                     |           | Director or Administ  | rator, State Extensio | in Service)           |                | (Elate)     |     |
| 22       |                  |                     |           |                       |                       |                       | 1              |             |     |

Paraprofessional Total Amount <u>must</u> be at least 60% of the Current Allocation

#### **Paraprofessional Total Amount**

- "At least sixty (60) percent of the total annual Federal appropriation to each state is to be used for paraprofessional personnel and their support costs" (see http://www.csrees.usda.gov/nea/food/efnep/pdf/program-policy.pdf)
- If your budget sheet does not adhere to this policy it will not be approved.

#### **Paraprofessional Total Amount**

- To calculate % of funds allocated in support of paraprofessional staff: divide the total amount for Paraprofessionals by the Current Allocation
- Hint: Cell I15 ("eye"15) automatically calculates the above value. If cell I15 is less than 60% it will turn red indicating the budget needs to be revised.

#### **Enter Clerical & Secretarial FTE\*, Salary and Expenses: cells C16-G16**

|     | A                | В             | С            | D                     | E                     | F                     | G               | Н           |     |
|-----|------------------|---------------|--------------|-----------------------|-----------------------|-----------------------|-----------------|-------------|-----|
| 1   |                  | C             | OOPERA       | TIVE EXTENSION        | WORK SUMMA            | RY BUDGET STA         | TEMENT          |             |     |
| 2   |                  |               | Expan        | <u>ded Food and N</u> | utrition Educati      | <u>on Program (EF</u> | NEP)            |             |     |
| 3   |                  |               |              |                       |                       |                       |                 |             |     |
| 4   |                  |               |              |                       |                       |                       |                 |             |     |
| 5   |                  | State:        |              |                       |                       | Estim                 | ated Carryover  |             |     |
| 0   |                  | Institution:  | <b>F</b>     |                       |                       |                       |                 | <u>ф</u>    | _   |
| - ( |                  | FISCAI TEAF   | Enaing: :    | september 30,         |                       | Total r               | -unds Available | <b>Þ</b>    |     |
| 0   |                  |               |              |                       |                       |                       |                 |             |     |
| 10  |                  | 00            | )<br>PFRATIN | I<br>(E EXTENSION W   | NRK BUDGET BY         | OBJECT CLAS           | SIFICATION      |             |     |
| 11  |                  |               |              |                       |                       | VISCOLOCI CENS        |                 |             |     |
| 12  |                  |               | 9            | Salaries              | Ac                    | difional Expens       | ses.            |             |     |
|     | EFNEP Fun        | ding          |              |                       |                       |                       | Other           |             | -   |
| 13  |                  |               | FTE          | Amount                | Travel                | Equipment             | Expenses        | Total Amour | nt  |
| 14  | P                | rofessional   |              |                       |                       |                       |                 | \$          | -   |
| 15  | Paraprofessiona  | l/Technical   |              |                       |                       |                       |                 | \$          | -   |
| 16  | Clerical &       | Secretarial   |              |                       |                       |                       | <               |             | -   |
| 17  |                  | TOTAL         | 0.0          | \$ -                  | \$ -                  | \$ -                  | \$ -            | \$          | -   |
| 18  |                  |               |              |                       |                       |                       |                 |             |     |
| 10  | Other Sources o  | f Funding ( i | minereit     | v county non t        | av etc.)              |                       |                 |             |     |
| 20  | Viller Sources o |               | Inversity    | y, county, non-t      | an, 6(6.)             |                       |                 | ¢           | _   |
| 20  |                  |               |              |                       |                       |                       |                 | \$          |     |
| 22  |                  |               |              |                       |                       |                       |                 | \$          | -   |
| 23  |                  |               |              |                       |                       |                       |                 | \$          | - 1 |
| 24  |                  |               |              |                       |                       |                       |                 | \$          | -   |
| 25  |                  |               |              |                       |                       |                       |                 | \$          | -   |
| 26  |                  |               |              |                       |                       |                       |                 | \$          | -   |
| 27  | TOTAL O          | THER FUNDS    | 0.0          | \$-                   | \$-                   | \$-                   | \$-             | \$          | -   |
| 28  | TOTAL A          | LL FUNDING    | 0.0          | \$ -                  | \$ -                  | \$ -                  | \$ -            | \$          | -   |
| 29  |                  |               |              |                       |                       |                       |                 |             |     |
| 30  |                  |               |              |                       |                       |                       |                 |             |     |
| 31  |                  | Approved:     |              |                       |                       |                       |                 |             |     |
| 32  |                  |               | (4           | Director or Administ  | rator, State Extensio | in Service)           |                 | (Date)      |     |
| 00  |                  |               |              |                       |                       |                       |                 |             |     |

#### Clerical & Secretarial Total Amount will calculate automatically\*: cell H16

|    | A                | В            | С         | D                    | E                     | F                     | G                | Н           |            |
|----|------------------|--------------|-----------|----------------------|-----------------------|-----------------------|------------------|-------------|------------|
| 1  |                  | C            | :OOPERA   | TIVE EXTENSION       | WORK SUMMA            | RY BUDGET STA         | TEMENT           |             |            |
| 2  |                  |              | Expan     | ded Food and N       | utrition Educati      | <u>on Program (EF</u> | NEP)             |             |            |
| 3  |                  |              |           |                      |                       |                       |                  |             |            |
| 4  |                  |              |           |                      |                       |                       |                  |             |            |
| 5  |                  | State:       |           |                      |                       | Estim                 | ated Carryover   |             |            |
| 6  |                  | Institution: |           |                      |                       | Cui                   | rrent Allocation | •           | _          |
|    |                  | Fiscal Year  | Ending: S | September 30,        |                       | lotali                | unds Available   | \$          |            |
| 8  |                  |              |           |                      |                       |                       |                  |             |            |
| 9  |                  | C0(          |           | E EVTENCIÓN W        |                       |                       |                  |             |            |
| 11 |                  | COL          | PERATI    | E EXTENSION W        | VKK DUDGET DT         | ODJECT CLAS           |                  |             |            |
| 12 |                  |              | 5         | Salaries             | Ad                    | lditional Expens      | es               |             |            |
|    | EFNEP Fund       | ding 🔰       |           |                      |                       |                       | Other            |             |            |
| 13 |                  |              | FTE       | Amount               | Travel                | Equipment             | Expenses         | Total Amoun | <i>i</i> t |
| 14 | Pr               | ofessional   |           |                      |                       |                       |                  | \$          | -          |
| 15 | Paraprofessional | /Technical   |           |                      |                       |                       |                  | \$          | -          |
| 16 | Clerical & S     | Secretarial  |           |                      |                       |                       |                  | \$          | -          |
| 17 |                  | TOTAL        | 0.0       | \$ -                 | \$ -                  | \$ -                  | \$ -             | \$          | -          |
| 18 |                  |              |           |                      |                       |                       |                  |             |            |
| 19 | Other Sources of | Fundina ( i  | iniversit | v. county. non-t     | ax. etc.)             |                       |                  |             |            |
| 20 |                  |              |           | , , ,                |                       |                       |                  | \$          | - 1        |
| 21 |                  |              |           |                      |                       |                       |                  | \$          | -          |
| 22 |                  |              |           |                      |                       |                       |                  | \$          | -          |
| 23 |                  |              |           |                      |                       |                       |                  | \$          | -          |
| 24 |                  |              |           |                      |                       |                       |                  | \$          | -          |
| 25 |                  |              |           |                      |                       |                       |                  | \$          | -          |
| 26 |                  |              |           |                      |                       |                       |                  | \$          | -          |
| 27 | TOTAL OT         | HER FUNDS    | 0.0       | \$-                  | \$-                   | \$-                   | \$-              | \$          | -          |
| 28 | TOTAL AL         | L FUNDING    | 0.0       | \$ -                 | \$ -                  | \$ -                  | \$ -             | \$          | -          |
| 29 |                  |              |           |                      |                       |                       |                  |             |            |
| 30 |                  |              |           |                      |                       |                       |                  |             |            |
| 31 |                  | Approved:    |           |                      |                       |                       |                  |             |            |
| 32 |                  |              | (4        | Director or Administ | rator, State Extensio | n Service)            |                  | (Date)      |            |
| 22 |                  |              |           |                      |                       |                       |                  |             |            |

#### Column Totals will Calculate Automatically\*: cells C17-H17

|        | A                               | В                         | С          | D                     | E                     | F                     | G               | Н            |
|--------|---------------------------------|---------------------------|------------|-----------------------|-----------------------|-----------------------|-----------------|--------------|
| 1      |                                 |                           | COOPERA    | TIVE EXTENSION        | WORK SUMMA            | RY BUDGET STA         | TEMENT          |              |
| 2      |                                 |                           | Expan      | <u>ded Food and N</u> | utrition Education    | <u>on Program (EF</u> | NEP)            |              |
| 3      |                                 |                           |            |                       |                       |                       |                 |              |
| 4      |                                 | Ctata                     |            |                       |                       | Eatim                 | ated Carponer   |              |
| о<br>6 |                                 | State:                    |            |                       |                       | Cur                   | rent Allocation |              |
| 7      |                                 | Fiscal Year               | Endina: 4  | Sentember 30          |                       | Total F               | unds Auailable  | \$ _         |
| 8      |                                 | riocui roui               | Linding, ( |                       |                       | Total                 |                 | Ψ            |
| 9      |                                 |                           |            |                       |                       |                       |                 |              |
| 10     |                                 | CO                        | OPERATIN   | E EXTENSION W         | ORK BUDGET BY         | OBJECT CLASS          | SIFICATION      |              |
| 11     |                                 |                           |            |                       |                       |                       |                 |              |
| 12     |                                 |                           |            | Salaries              | Ad                    | ditional Expens       | es              |              |
|        | EFNEP Fun                       | ding                      |            |                       |                       |                       | Other           |              |
| 13     |                                 |                           | FTE        | Amount                | Travel                | Equipment             | Expenses        | Total Amount |
| 14     | Pl<br>D                         | rofessional               |            |                       |                       |                       |                 | \$ -         |
| 15     | Paraprotessional<br>Classical & | Viecnnicai<br>Secretarial |            |                       |                       |                       |                 | \$ -<br>¢    |
| 17     | Ciericar &                      |                           | 0.0        | ¢                     | ¢                     | ¢                     | ¢               | ф -          |
| 11     |                                 | IVIAL                     | 0.0        | φ -                   | φ -                   | φ -                   | φ -             | φ -          |
| 18     |                                 |                           |            |                       |                       |                       |                 |              |
| 19     | Other Sources o                 | f Funding ( u             | university | y, county, non-t      | ax, etc.)             |                       |                 |              |
| 20     |                                 |                           |            |                       |                       |                       |                 | \$ -         |
| 21     |                                 |                           |            |                       |                       |                       |                 | \$ -         |
| 22     |                                 |                           |            |                       |                       |                       |                 | \$-          |
| 23     |                                 |                           |            |                       |                       |                       |                 | \$ -         |
| 24     |                                 |                           |            |                       |                       |                       |                 | <b>ֆ</b> -   |
| 25     |                                 |                           |            |                       |                       |                       |                 | τ -<br>Φ     |
| 20     | TOTAL OT                        | THER FUNDS                | 0.0        | \$ -                  | \$ -                  | \$ -                  | \$ -            | φ -<br>\$    |
| 28     | TOTAL A                         | LL FUNDING                | 0.0        | \$ -                  | \$ -                  | \$ -                  | \$ -            | \$-          |
| 29     |                                 |                           |            | •                     | •                     | •                     | *               | *            |
| 30     |                                 |                           |            |                       |                       |                       |                 |              |
| 31     |                                 | Approved:                 |            |                       |                       |                       |                 |              |
| 32     |                                 |                           | 1          | Director or Administ  | Tator, State Extensio | n Service)            |                 | (Date)       |
| 33     |                                 |                           |            |                       |                       |                       |                 |              |

#### **!** Verify that cell H7 - Total Funds Available equals cell H17 Total Amount

|    | A                               | B            | С           | D                      | E                         | F                      | G               | Н          |
|----|---------------------------------|--------------|-------------|------------------------|---------------------------|------------------------|-----------------|------------|
| 1  |                                 | 0            | OOPERA      | TIVE EXTENSION         | WORK SUMMAR               | RY BUDGET STAT         | TEMENT          |            |
| 2  |                                 |              | Expand      | <u>ded Food and Nu</u> | <u>utrition Education</u> | <u>on Program (EFI</u> | NEP)            |            |
| 3  |                                 |              |             |                        |                           |                        |                 |            |
| 4  |                                 |              |             |                        |                           |                        |                 |            |
| 5  |                                 | State:       |             |                        |                           | Estim                  | ated Carryover  | \$ -       |
| 6  |                                 | Institution: |             |                        |                           | Cur                    | rent Allocation |            |
| 7  |                                 | Fiscal Year  | Ending: 9   | September 30,          |                           | Total F                | unds Available  | \$-        |
| 8  |                                 |              |             |                        |                           |                        |                 |            |
| 9  |                                 |              |             |                        |                           |                        |                 |            |
| 10 |                                 | COC          | PERATIV     | E EXTENSION W          | ORK BUDGET BY             | OBJECT CLASS           | IFICATION       |            |
| 11 |                                 |              |             | L                      |                           |                        |                 |            |
| 12 |                                 | es           |             |                        |                           |                        |                 |            |
| 10 | EFNEP FUN                       | aing         |             |                        |                           |                        |                 | T-4-1 A    |
| 13 |                                 |              | FIE         | Amount                 | Traver                    | Equipment              | cxpenses        |            |
| 14 | PI                              | rotessional  |             |                        |                           |                        |                 | \$ -       |
| 15 | Paraprotessional<br>Classical 9 | //iechnical  |             |                        |                           |                        |                 | \$ -<br>¢  |
| 10 | Cierical &                      | Secrecariai  |             | *                      | *                         | *                      | *               | <b>Φ</b> - |
| 17 |                                 | TUTAL        | 0.0         | <b>b</b> -             | <b>ð</b> -                | <b>b</b> -             | *               | <b>b</b> - |
| 18 |                                 |              |             |                        |                           |                        |                 |            |
| 19 | Other Sources of                | Fundina ( u  | niversitv   | . county. non-ta       | x. etc.)                  |                        |                 |            |
| 20 |                                 |              |             | , <b>,</b> ,           |                           |                        |                 | \$ -       |
| 21 |                                 |              |             |                        |                           |                        |                 | \$ -       |
| 22 |                                 |              |             |                        |                           |                        |                 | \$ -       |
| 23 |                                 |              |             |                        |                           |                        |                 | \$ -       |
| 24 |                                 |              |             |                        |                           |                        |                 | \$ -       |
| 25 |                                 |              |             |                        |                           |                        |                 | \$ -       |
| 26 |                                 |              |             |                        |                           |                        |                 | \$ -       |
| 27 | TOTAL OT                        | THER FUNDS   | 0.0         | \$ -                   | \$-                       | \$-                    | \$-             | \$-        |
| 28 | TOTAL A                         | LL FUNDING   | 0.0         | \$ -                   | \$ -                      | \$ -                   | \$ -            | \$ -       |
| 29 |                                 |              |             |                        |                           |                        |                 |            |
| 30 |                                 |              |             |                        |                           |                        |                 |            |
| 31 |                                 | Approved:    |             |                        |                           |                        |                 |            |
| 32 |                                 |              |             | Director or Administ   | Lator, State Extensio     | n Service i            |                 | (Fiate)    |
|    |                                 |              | · · · · · · |                        |                           | ·····                  |                 | leare's    |

# **List Other Sources of EFNEP Funding**

|    |                  |              | -          |                        |                           |                        | <u> </u>        |              |
|----|------------------|--------------|------------|------------------------|---------------------------|------------------------|-----------------|--------------|
|    | A                | в            | C          |                        | E                         | F                      | G               | H            |
| 1  |                  | C            | OOPERA     | TIVE EXTENSION         | WORK SUMMAR               | RY BUDGET STA          | TEMENT          |              |
| 2  |                  |              | Expand     | <u>ded Food and Nu</u> | <u>rtrition Education</u> | <u>on Program (EFI</u> | NEP)            |              |
| 3  |                  |              |            |                        |                           |                        |                 |              |
| 4  |                  |              |            |                        |                           |                        |                 |              |
| 5  |                  | State:       |            |                        |                           | Estim                  | ated Carryover  | \$-          |
| 6  |                  | Institution: |            |                        |                           | Cu                     | rent Allocation |              |
| 7  |                  | Fiscal Year  | Ending: \$ | September 30,          |                           | Total F                | unds Available  | \$-          |
| 8  |                  |              |            |                        |                           |                        |                 |              |
| 9  |                  |              |            |                        |                           |                        |                 |              |
| 10 |                  | COC          | PERATIV    | E EXTENSION W          | ORK BUDGET BY             | OBJECT CLASS           | SIFICATION      |              |
| 11 |                  |              |            |                        |                           |                        |                 |              |
| 12 |                  |              | 9          | Salaries               | Ad                        | Iditional Exnens       | es              |              |
|    | EFNEP Fund       | ding         | <b>`</b>   |                        |                           |                        | Other           |              |
| 13 |                  | -            | FTE        | Arnount                | Travel                    | Equipment              | Expenses        | Total Amount |
| 14 | Pi               | rofessional  |            |                        |                           |                        |                 | \$-          |
| 15 | Paraprofessional | /Technical   |            |                        |                           |                        |                 | \$ -         |
| 16 | Clerical & S     | Secretarial  |            |                        |                           |                        |                 | \$ -         |
| 17 |                  | TOTAL        | 0.0        | \$ -                   | \$ -                      | \$ -                   | \$-             | \$ -         |
|    |                  |              |            |                        | -                         | · ·                    | -               | •            |
| 18 |                  |              |            |                        |                           |                        |                 |              |
| 19 | Other Sources of | Funding ( u  | niversity  | , county, non-ta       | x, etc.) 🛛 <              |                        |                 |              |
| 20 |                  |              |            |                        |                           |                        |                 | \$-          |
| 21 |                  |              |            |                        |                           |                        |                 | \$ -         |
| 22 |                  |              |            |                        |                           |                        |                 | \$ -         |
| 23 |                  |              |            |                        |                           |                        |                 | \$ -         |
| 24 |                  |              |            |                        |                           |                        |                 | \$ -         |
| 25 |                  |              |            |                        |                           |                        |                 | \$ -         |
| 26 |                  |              |            |                        |                           |                        |                 | \$ -         |
| 27 | TOTAL 01         | THER FUNDS   | 0.0        | \$ -                   | \$ -                      | \$ -                   | \$ -            | \$ -         |
| 28 | TOTAL A          | LL FUNDING   | 0.0        | \$ -                   | \$ -                      | \$ -                   | \$ -            | \$ -         |
| 29 |                  |              |            | •                      | •                         | •                      | -               | •            |
| 20 |                  |              |            |                        |                           |                        |                 |              |
| 30 |                  | Approved:    |            |                        |                           |                        |                 |              |
| 31 |                  | Approvea:    |            |                        |                           | <b>_</b>               |                 | 17           |
| 32 |                  |              |            | Clirector or Administi | rator, State Extensio     | vn Service)            | ]               | (Liate)      |

#### List the Names of Other Sources of Funding: cells A20-A26 (add rows as needed\*)

|    | A                 | В            | С           | D                    | E                     | F               | G                           | Н            |
|----|-------------------|--------------|-------------|----------------------|-----------------------|-----------------|-----------------------------|--------------|
| 1  |                   | C            | OOPERAT     | TIVE EXTENSION       | WORK SUMMA            | RY BUDGET STA   | TEMENT                      |              |
| 2  |                   |              | Expand      | led Food and Nu      | utrition Educati      | on Program (EFI | NEP)                        |              |
| 3  |                   |              |             |                      |                       |                 |                             |              |
| 4  |                   |              |             |                      |                       |                 |                             |              |
| 5  |                   | State:       |             |                      |                       | Estim           | ated Carryover              | \$-          |
| 6  |                   | Institution: |             |                      |                       | Cu              | rrent Allocation            |              |
| 7  |                   | Fiscal Year  | Ending: \$  | September 30,        |                       | Total F         | <sup>-</sup> unds Available | \$-          |
| 8  |                   |              |             |                      |                       |                 |                             |              |
| 9  |                   |              |             |                      |                       |                 |                             |              |
| 10 |                   | C00          | PERATIV     | E EXTENSION W        | ORK BUDGET BY         | OBJECT CLASS    | SIFICATION                  |              |
| 11 |                   |              |             |                      |                       |                 |                             |              |
| 12 |                   |              | 9           | Salaries             | Ad                    | ditional Expens | ses                         |              |
|    | EFNEP Fund        | ling         |             |                      |                       |                 | Other                       |              |
| 13 |                   |              | FTE         | Amount               | Travel                | Equipment       | Expenses                    | Total Amount |
| 14 | Pi                | ofessional   |             |                      |                       |                 |                             | \$-          |
| 15 | Paraprofessional  | /Technical   |             |                      |                       |                 |                             | \$ -         |
| 16 | Clerical & S      | Secretarial  |             |                      |                       |                 |                             | \$-          |
| 17 |                   | TOTAL        | 0.0         | \$ -                 | <del>\$</del> -       | \$ -            | \$ -                        | \$ -         |
| 18 |                   |              |             |                      |                       |                 |                             |              |
| 40 | Ather Courses of  | Eucline (    | niversity   | acusti ses ta        | u otoli               |                 |                             |              |
| 19 | Viller Sources of | runuiny ( u  | niver sity. | , county, non-ta     | x, etc.)              |                 |                             | ф.           |
| 20 |                   |              |             |                      |                       |                 |                             | <b>Þ</b> -   |
| 21 |                   |              |             |                      |                       |                 |                             | <b>Þ</b> -   |
| 22 |                   |              |             |                      |                       |                 |                             | <b>Þ</b> -   |
| 23 |                   |              |             | _                    |                       |                 |                             | <b>Þ</b> -   |
| 24 |                   |              | -           |                      |                       |                 |                             | - φ<br>-     |
| 25 |                   |              |             |                      |                       |                 |                             | Ф -          |
| 20 | TOTAL OF          |              | 0.0         | ¢                    | ¢                     | ¢               | ¢                           | τ - τ<br>φ   |
| 27 |                   | L EUNDING    | 0.0         | φ -<br>Φ             | φ -<br>Φ              | φ -<br>Φ        | φ -<br>φ                    | φ -<br>Φ     |
| 28 | TOTAL AL          | L FUNDING    | 0.0         | <b>ə</b> -           | <b>ə</b> -            | <b>P</b> -      | D -                         | <b>P</b> -   |
| 29 |                   |              |             |                      |                       |                 |                             |              |
| 30 |                   |              |             |                      |                       |                 |                             |              |
| 31 |                   | Approved:    |             |                      |                       |                 |                             |              |
| 32 |                   |              |             | Director or Administ | rator, State Extensio | on Service)     | ·                           | (Date)       |
| 00 | 1                 |              |             |                      |                       | 1               | 1                           |              |

#### **Enter FTE, Salary and Expenses for Other Sources of Funding: cells C-G, 20-26**

|        | A                | В             | С          | D                          | E                      | F               | G              | Н               |               |
|--------|------------------|---------------|------------|----------------------------|------------------------|-----------------|----------------|-----------------|---------------|
| 1      |                  |               | COOPERA    | TIVE EXTENSION             | WORK SUMMA             | RY BUDGET STA   | TEMENT         |                 |               |
| 2      |                  |               | Expan      | ded Food and N             | utrition Education     | on Program (EF  | NEP)           |                 |               |
| 3      |                  |               |            |                            |                        |                 |                |                 |               |
| 4      |                  | Ctatas        |            |                            |                        | F-4:            |                |                 |               |
| 5<br>6 |                  | State:        |            |                            |                        | Esum            | ated Carryover |                 | -             |
| 7      |                  | Fiscal Vear   | Endina: 4  | Sentember 30               |                        | Total F         | unde Ausilable | \$              | -             |
| 8      |                  | riscarrea     | chung      | September 30,              |                        | Totari          |                | Ψ -             | -             |
| 9      |                  |               |            |                            |                        |                 |                |                 | -             |
| 10     |                  | COC           | OPERATIV   | E EXTENSION W              | ORK BUDGET BY          | OBJECT CLASS    | SIFICATION     |                 |               |
| 11     |                  |               |            |                            |                        |                 |                |                 |               |
| 12     |                  |               | ş          | Salaries                   | Ad                     | ditional Expens | es             |                 |               |
|        | EFNEP Fun        | ding          |            |                            |                        |                 | Other          |                 |               |
| 13     |                  |               | FTE        | Arnount                    | Travel                 | Equipment       | Expenses       | Total Amount    |               |
| 14     | Pi               | rofessional   |            |                            |                        |                 |                | \$-             | ÷             |
| 15     | Paraprofessional | l/Technical   |            |                            |                        |                 |                | \$ -            | _[            |
| 16     | Cierical & :     | Secretariai   |            | <b>*</b>                   | <b>*</b>               | <u>۴</u>        | <b>*</b>       | <b>*</b> -      | _             |
| 17     |                  | TUTAL         | 0.0        | <b>Þ</b> -                 | <b>Þ</b> -             | <b>Þ</b> -      | <b>Þ</b> -     | <b>Þ</b> -      |               |
| 18     |                  |               |            |                            |                        |                 |                |                 |               |
| 19     | Other Sources o  | f Funding ( u | university | y, county, non-t           | ax, etc.)              |                 |                |                 |               |
| 20     |                  |               |            |                            |                        |                 |                | \$-             |               |
| 21     |                  |               |            |                            |                        |                 |                | \$-             |               |
| 22     |                  |               |            |                            |                        |                 |                | \$-             |               |
| 23     |                  |               |            |                            |                        |                 |                | \$-             |               |
| 24     |                  |               |            |                            |                        |                 |                | <del>\$</del> - | $\rightarrow$ |
| 25     |                  |               |            |                            |                        |                 |                | <del>\$</del> - | $\rightarrow$ |
| 26     | TOTAL OF         |               | 0.0        | ¢                          | ¢                      | ¢               | ¢              | \$-<br>¢        |               |
| 27     |                  |               | 0.0        | φ -<br>Φ                   | φ -<br>Φ               | φ -<br>Φ        | φ -<br>Φ       | <del>Ծ -</del>  | -             |
| 20     | TOTAL A          | LL FUNDING    | 0.0        | φ -                        | φ -                    | φ -             | φ -            | ъ -             |               |
| 23     |                  |               |            |                            |                        |                 |                |                 | $\rightarrow$ |
| 30     |                  | Approvati     |            |                            |                        |                 |                |                 |               |
| 31     |                  | whblosed:     |            | <br>Disantas as Anto-inint |                        | n Convinci      |                | (Pata)          | -             |
| 32     |                  |               | <i>[4</i>  | Livector of Adminish       | rator, State Extension | n servicej      |                | (Liare)         |               |

#### **Total Amounts for Other Sources of Funding will calculate automatically: cell H20-H26**

|    | A                | В             | С          | D                         | E                         | F                     | G                | Н            |
|----|------------------|---------------|------------|---------------------------|---------------------------|-----------------------|------------------|--------------|
| 1  |                  | 0             | COOPERA    | TIVE EXTENSION            | WORK SUMMA                | RY BUDGET STA         | TEMENT           |              |
| 2  |                  |               | Expan      | ded Food and N            | utrition Educati          | <u>on Program (EF</u> | NEP)             | -            |
| 3  |                  |               |            |                           |                           |                       |                  |              |
| 4  |                  |               |            |                           |                           |                       |                  |              |
| 5  |                  | State:        |            |                           |                           | Estim                 | ated Carryover   |              |
| 6  |                  | Institution:  |            |                           |                           | Cu                    | rrent Allocation |              |
| 7  |                  | Fiscal Year   | Ending: 9  | September 30,             |                           | Total I               | Funds Available  | \$ -         |
| 8  |                  |               |            |                           |                           |                       |                  |              |
| 9  |                  |               |            |                           |                           |                       |                  |              |
| 10 |                  | COC           | OPERATIN   | E EXTENSION W             | ORK BUDGET BY             | OBJECT CLAS           | SIFICATION       |              |
| 11 |                  |               |            |                           |                           |                       |                  |              |
| 12 |                  |               |            | Salaries                  | Ac                        | Iditional Expense     | ses              |              |
|    | EFNEP Fun        | ding          |            |                           |                           |                       | Other            |              |
| 13 |                  |               | FTE        | Amount                    | Travel                    | Equipment             | Expenses         | Total Amount |
| 14 | PI               | rofessional   |            |                           |                           |                       |                  | \$ -         |
| 15 | Paraprofessional | /Technical    |            |                           |                           |                       |                  | \$ -         |
| 16 | Clerical &       | Secretarial   |            |                           |                           |                       |                  | <b>\$</b> -  |
| 17 |                  | TOTAL         | 0.0        | \$ -                      | \$ -                      | \$ -                  | \$ -             | \$ -         |
| 18 |                  |               |            |                           |                           |                       |                  |              |
| 10 | Other Courses o  | f Eundina ( i | minoroit   |                           | ou oto )                  |                       |                  |              |
| 13 | Viller Julices u |               | univer sig | y, county, non-t          | ал, с.с.,                 |                       |                  | ¢            |
| 20 |                  |               |            |                           |                           |                       |                  | φ -<br>¢     |
| 21 |                  |               |            |                           |                           |                       |                  | φ -<br>¢     |
| 22 |                  |               |            |                           |                           |                       |                  | ф -          |
| 23 |                  |               |            |                           |                           |                       |                  | ¢ -          |
| 24 |                  |               |            |                           |                           |                       |                  | \$           |
| 26 |                  |               |            |                           |                           |                       |                  | ¢ -          |
| 27 | TOTAL OI         | THER FUNDS    | 0.0        | \$ -                      | \$ -                      | \$ -                  | \$ -             | \$ -         |
| 28 | TOTAL A          |               | 0.0        | \$ -                      | \$ -                      | \$ -                  | \$ -             | \$ -         |
| 29 |                  |               |            | · •                       | · ·                       | · · ·                 | · ·              | · · ·        |
| 20 |                  |               |            |                           |                           |                       |                  |              |
| 30 |                  | Approved      |            |                           |                           |                       |                  |              |
| 31 |                  | whhi ovea:    |            |                           |                           |                       |                  | (7)-(-)      |
| 32 |                  |               | <u> </u>   | Livector of Raminist.<br> | rator, state Extensio<br> | n bervicej            |                  | (Liare)      |

\*If total does not calculate automatically, enter the total amount; ! - If rows are added formulas to calculate totals may need to be adjusted

#### Totals for Other Funds will calculate automatically: cell C27-H27

|           | A                | В              | С         | D                     | E                     | F                 | G              | Н            |
|-----------|------------------|----------------|-----------|-----------------------|-----------------------|-------------------|----------------|--------------|
| 1         |                  |                | COOPERA   | TIVE EXTENSION        | WORK SUMMA            | RY BUDGET STA     | TEMENT         |              |
| 2         |                  |                | Expan     | ded Food and N        | utrition Educati      | ion Program (EF   | <u>NEP)</u>    |              |
| 3         |                  |                |           |                       |                       |                   |                |              |
| 4         |                  | <b>0</b> 1 - 1 |           |                       |                       | <b>F</b> _4*      | 4.1.0          |              |
| 5         |                  | State:         |           |                       |                       | Estim             | ated Carryover |              |
| 7         |                  | Figure Voor    | Endinari  | Contombor 20          | ,                     | Cu<br>Total       |                | ¢            |
| 6         |                  | riscal teal    | chuling:  | september 50,         |                       | TUTAL             |                | Þ -          |
| 0         |                  |                |           |                       |                       |                   |                |              |
| - 3<br>10 |                  | 00             | ΝΡΕΡΑΤΙΊ  | L<br>REFERENSION W    | L<br>MRK BUDGET BY    | L<br>COBJECT CLAS | SIFICATION     |              |
| 11        |                  |                |           |                       |                       |                   |                |              |
| 12        |                  |                |           | Salaries              | A                     | ditional Expens   | ses            |              |
|           | EFNEP Fun        | ding           |           | 1                     |                       |                   | Other          |              |
| 13        |                  |                | FTE       | Amount                | Travel                | Equipment         | Expenses       | Total Amount |
| 14        | PI               | rofessional    |           |                       |                       |                   |                | \$-          |
| 15        | Paraprofessional | /Technical     |           |                       |                       |                   |                | \$-          |
| 16        | Clerical & S     | Secretarial    |           |                       |                       |                   |                | \$-          |
| 17        |                  | TOTAL          | 0.0       | \$ -                  | \$ -                  | \$ -              | \$ -           | \$ -         |
| 18        |                  |                |           |                       |                       |                   |                |              |
| 19        | Other Sources of | f Fundina ( i  | universit | v county non-t        | av etc.)              |                   |                |              |
| 20        |                  | T analig (     |           | y, county, non-t      |                       |                   |                | \$ _         |
| 21        |                  |                |           |                       |                       |                   |                | \$ -         |
| 22        |                  |                |           |                       |                       |                   |                | \$ -         |
| 23        |                  |                |           |                       |                       |                   |                | \$ -         |
| 24        |                  |                |           |                       |                       |                   |                | \$ -         |
| 25        |                  |                |           |                       |                       |                   |                | \$-          |
| 26        |                  |                |           |                       |                       |                   |                | \$ -         |
| 27        | TOTAL 01         | THER FUNDS     | 0.0       | \$ -                  | \$ -                  | \$ -              | \$ -           | \$-          |
| 28        | TOTAL A          | LL FUNDING     | 0.0       | \$ -                  | \$ -                  | \$ -              | \$ -           | \$-          |
| 29        |                  |                |           |                       |                       |                   |                |              |
| 30        |                  |                |           |                       |                       |                   |                |              |
| 31        |                  | Approved:      |           |                       |                       |                   |                |              |
| 32        |                  |                | 1         | Elirector or Administ | rator, State Extensio | on Service)       |                | (Date)       |
| 22        |                  |                |           |                       |                       |                   |                |              |

\*If total does not calculate automatically, enter the total amount; ! - If rows are added formulas to calculate totals may need to be adjusted

#### **Totals for All Funding Sources will calculate automatically: cell C28-H28**

|               | A                | В             | С                                                                                           | D                     | E                     | F                     | G              | Н            |
|---------------|------------------|---------------|---------------------------------------------------------------------------------------------|-----------------------|-----------------------|-----------------------|----------------|--------------|
| 1             |                  | C             | :OOPERA                                                                                     | TIVE EXTENSION        | WORK SUMMA            | RY BUDGET STA         | TEMENT         |              |
| 2             |                  |               | Expan                                                                                       | <u>ded Food and N</u> | utrition Educati      | <u>on Program (EF</u> | NEP)           |              |
| 3             |                  |               |                                                                                             |                       |                       |                       |                |              |
| 4             |                  |               |                                                                                             |                       |                       |                       |                |              |
| 5             |                  | State:        |                                                                                             |                       |                       | Estim                 | ated Carryover |              |
| <u>ь</u><br>т |                  | Institution:  | F- di 1                                                                                     | C4                    |                       |                       |                | ¢            |
|               |                  | riscai tear   | Enaing: :                                                                                   | september 30,         |                       | l otal r              | unds Avallable | Þ -          |
| 0             |                  |               |                                                                                             |                       |                       |                       |                |              |
| 9<br>10       |                  | 00            | 1<br>1<br>1<br>1<br>1<br>1<br>1<br>1<br>1<br>1<br>1<br>1<br>1<br>1<br>1<br>1<br>1<br>1<br>1 | I<br>(E EXTENSION W   | NRK BUDGET BY         | OB IECT CLAS          | SIFICATION     |              |
| 11            |                  |               |                                                                                             |                       |                       | VBSECT CENS           |                |              |
| 12            |                  |               |                                                                                             | Salaries              | Ad                    | Iditional Expens      | es             |              |
|               | EFNEP Fun        | ding          |                                                                                             |                       |                       |                       | Other \        |              |
| 13            |                  |               | FTE                                                                                         | Amount                | Travel                | Equipment             | Expenses       | Total Amount |
| 14            | Pi               | ofessional    |                                                                                             |                       |                       |                       |                | \$-          |
| 15            | Paraprofessional | /Technical    |                                                                                             |                       |                       |                       |                | \$ -         |
| 16            | Clerical & S     | Secretarial   |                                                                                             |                       |                       |                       |                | \$ -         |
| 17            |                  | TOTAL         | 0.0                                                                                         | \$-                   | \$ -                  | \$ -                  | \$ -           | \$ -         |
| 18            |                  |               |                                                                                             |                       |                       |                       |                |              |
| 19            | Other Sources of | f Fundina ( i | minersit                                                                                    |                       | av etc.)              |                       |                |              |
| 20            |                  |               | inversie                                                                                    | y, county, non-c      |                       |                       |                | \$ _         |
| 21            |                  |               |                                                                                             |                       |                       |                       |                | \$ -         |
| 22            |                  |               |                                                                                             |                       |                       |                       |                | \$ -         |
| 23            |                  |               |                                                                                             |                       |                       |                       |                | \$ -         |
| 24            |                  |               |                                                                                             |                       |                       |                       |                | \$ -         |
| 25            |                  |               |                                                                                             |                       |                       |                       |                | \$ -         |
| 26            |                  |               |                                                                                             |                       |                       |                       |                | \$ -         |
| 27            | TOTAL OT         | HER FUNDS     | 0.0                                                                                         | \$ -                  | <u>\$</u> -           | \$ -                  | \$ -           | \$ -         |
| 20            | TOTAL AL         | L FUNDING     | 0.0                                                                                         | \$ -                  | \$ -                  | \$ -                  | \$ -           | \$ -         |
| 29            |                  |               |                                                                                             |                       |                       |                       |                |              |
| 30            |                  |               |                                                                                             |                       |                       |                       |                |              |
| 31            |                  | Approved:     |                                                                                             |                       |                       |                       |                |              |
| 32            |                  |               |                                                                                             | Director or Administ  | rator, State Extensio | in Service)           |                | (Date)       |
| 22            |                  |               |                                                                                             |                       |                       |                       | 1              |              |

\*If total does not calculate automatically, enter the total amount

#### **!** Budget Sheets <u>MUST</u> be Signed by your State Extension Director or Administrator

|    | A                                                             | В            | С                     | D                    | E                     | F                      | G               | Н               |
|----|---------------------------------------------------------------|--------------|-----------------------|----------------------|-----------------------|------------------------|-----------------|-----------------|
| 1  | COOPERATIVE EXTENSION WORK SUMMARY BUDGET STATEMENT           |              |                       |                      |                       |                        |                 |                 |
| 2  |                                                               |              | Expan                 | ded Food and N       | utrition Education    | <u>on Program (EF</u>  | NEP)            |                 |
| 3  |                                                               |              |                       |                      |                       |                        |                 |                 |
| 4  |                                                               |              |                       |                      |                       |                        |                 |                 |
| 5  |                                                               | State:       |                       |                      |                       | Estimated Carryover    |                 |                 |
| 5  |                                                               | Institution: | F                     |                      |                       |                        |                 |                 |
|    | riscal year                                                   |              | Ending: September 30, |                      |                       | i otai Funds Available |                 | \$ -            |
| 0  |                                                               |              |                       |                      |                       |                        |                 |                 |
| 10 | COOPERATIVE EXTENSION WORK BUDGET BY OR JECT OF ASSIEICATION  |              |                       |                      |                       |                        |                 |                 |
| 11 |                                                               |              |                       |                      |                       |                        |                 |                 |
| 12 | EFNEP Funding                                                 |              | Salaries              |                      | Additional Expenses   |                        |                 |                 |
|    |                                                               |              |                       |                      |                       |                        | Other           |                 |
| 13 |                                                               |              | FTE                   | Arnount              | Travel                | Equipment              | Expenses        | Total Amount    |
| 14 | Professional                                                  |              |                       |                      |                       |                        |                 | \$ -            |
| 15 | Paraprofessional/Technical                                    |              |                       |                      |                       |                        |                 | \$ - [          |
| 16 | Cierical & :                                                  | Secretariai  |                       | *                    | *                     | *                      | *               | <b>\$</b> -     |
| 17 |                                                               | TOTAL        | 0.0                   | \$ -                 | \$ -                  | <b>\$</b> -            | \$ -            | <b>\$</b> -     |
| 18 |                                                               |              |                       |                      |                       |                        |                 |                 |
| 19 | Other Sources of Funding ( university, county, non-tax, etc.) |              |                       |                      |                       |                        |                 |                 |
| 20 |                                                               |              |                       |                      |                       |                        |                 | \$-             |
| 21 |                                                               |              |                       |                      |                       |                        |                 | \$-             |
| 22 |                                                               |              |                       |                      |                       |                        |                 | \$-             |
| 23 |                                                               |              |                       |                      |                       |                        |                 | \$-             |
| 24 |                                                               |              |                       |                      |                       |                        |                 | \$ -            |
| 25 |                                                               |              |                       |                      |                       |                        |                 | \$ -            |
| 26 |                                                               |              |                       | •                    | •                     | •                      |                 | <u> </u>        |
| 27 | TOTAL O                                                       | HER FUNDS    | 0.0                   | <u> </u>             | <u> </u>              | <u> </u>               | \$ -            | <u>\$</u> -     |
| 28 | TOTAL A                                                       | LL FUNDING   | 0.0                   | <del>\$</del> -      | <del>\$</del> -       | \$ -                   | <del>\$</del> - | <del>\$</del> - |
| 29 |                                                               |              |                       |                      |                       |                        |                 |                 |
| 30 |                                                               | Approved     |                       |                      |                       |                        |                 |                 |
| 31 |                                                               | Approved:    |                       |                      |                       |                        |                 | (0.1.)          |
| 32 |                                                               |              |                       | Lorector or Administ | rator, State Extensio | n Service/             |                 | (Liate)         |

#### **Reminder:** each institution <u>must</u> submit a budget justification narrative with their budget sheet

# **Submission Information\***

- Signed Budget Sheets and Budget Justification Narratives <u>must</u> be saved as PDF documents using Adobe 8.1.1 or higher.
- PDF documents should be submitted through grants.gov as part of your Formula Grant Opportunity (FGO) Package.